## **1\_09 GUARDRAIL STYLE CONSTRAINT CONFLICTS**

## **Question:**

I am having the following issue with Corridor Model-- When setting a style constraint for guardrail in my Ldet template it is picking up the L line guardrail even though I changed the style constraints. What could it be picking up that I've not changed?

## Answer:

When creating a corridor of an onsite detour, two options are available to minimize conflicts with the matching style (drafting standard) of the mainline, e.g. the guardrail graphics (style constraint) for -LDET-should be different from -L- even though they are on the same level and symbology.

- Change component or point style constraint to something else
- Use the Search Range Parametric Constraint "SR\_\*" (decrease recommended)

To modify the style constraint, first determine if it is an end condition component type or a point property targets. Remember from our delta training (See pages 146-151 from *Template Fundamentals*), only four features use the *end condition component* style constraint:

- Shear Line
- Guardrail Graphics
- Shoulder Berm Gutter (SBG)
- Normal Shoulder (Default)

| Component Properties                                 | <b></b>    |                                         |                |  |  |
|------------------------------------------------------|------------|-----------------------------------------|----------------|--|--|
| Name: RT_SK_GR +                                     | Apply      |                                         |                |  |  |
| Use Name Ovenide: RT_SK_GR                           |            |                                         |                |  |  |
| Description:                                         | < Previous | the second second                       | <b>4</b>       |  |  |
| Style: DNC -                                         | Net        | +++++++++++++++++++++++++++++++++++++++ | •••••••        |  |  |
| Parent Component:                                    | IVEA >     |                                         |                |  |  |
| Display Rules:                                       | Edit Help  |                                         |                |  |  |
| Exclude From Triangulation                           |            |                                         | 1 1 1          |  |  |
| End Condition Properties                             |            |                                         |                |  |  |
| Target Type: Style XY   Priority:                    | 49         | <b>+</b> +                              | <del>,++</del> |  |  |
| Style T_DSN Guardrail Benching Cou                   | nt: O      |                                         |                |  |  |
| From Datur                                           | 0.0000     | <u> </u>                                | <b>*</b>       |  |  |
| Horizontal Vertical Step Elevation                   | 0.0000     |                                         | + #            |  |  |
| Offsets: 0.0000 0.0000 Rounding Length               | 0.0000     |                                         |                |  |  |
|                                                      |            |                                         |                |  |  |
| Ubrary         Active Template           + - ☆ □ ↔ + |            |                                         |                |  |  |

All other features, such as the EOT, can be edited as a style constraint under *point* properties.

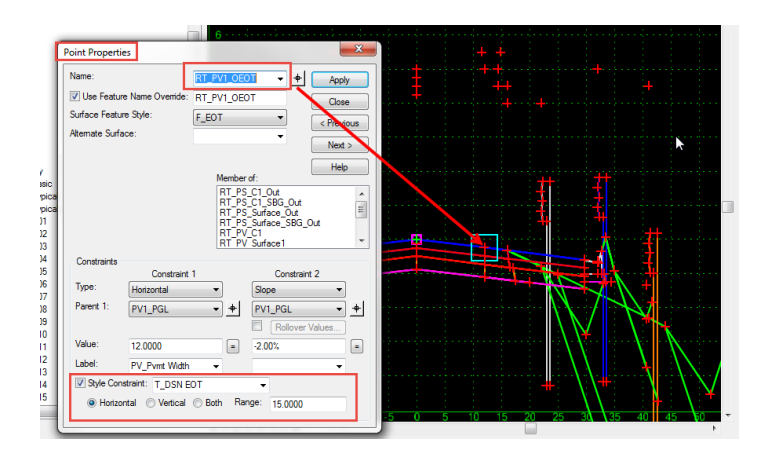

For guardrail graphics (end condition component type), change the style constraint drafting standard from *T\_DSN Guardrail* to *T\_DSN ALT2* or *T\_DSN ALT3*. This will make the targeting drafting standard style for the mainline -L- *T\_DSN* Guardrail while the detour is *T\_DSN ALT2* or *T\_DSN ALT3* (different).

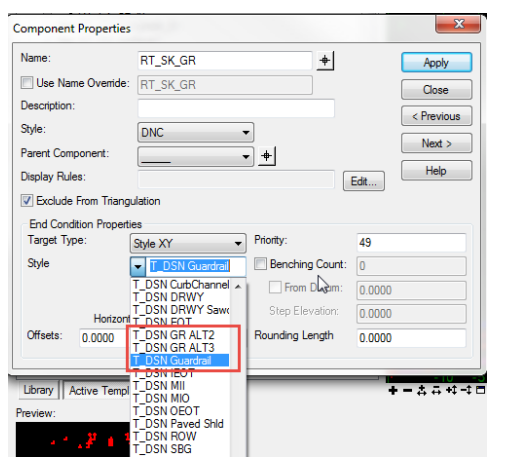

Another way to achieve the same result in most cases, is to simply change the search range via parametric constraints. Note that any parametric constraint label beginning with "SR\_" indicates a horizontal search range. For guardrail graphics, the horizontal search range (SR\_GR) is set to 25' <u>from the paved shoulder</u> <u>point</u> (not from the centerline). Decrease this value to 5' should resolve most conflicts with mainline -L-.

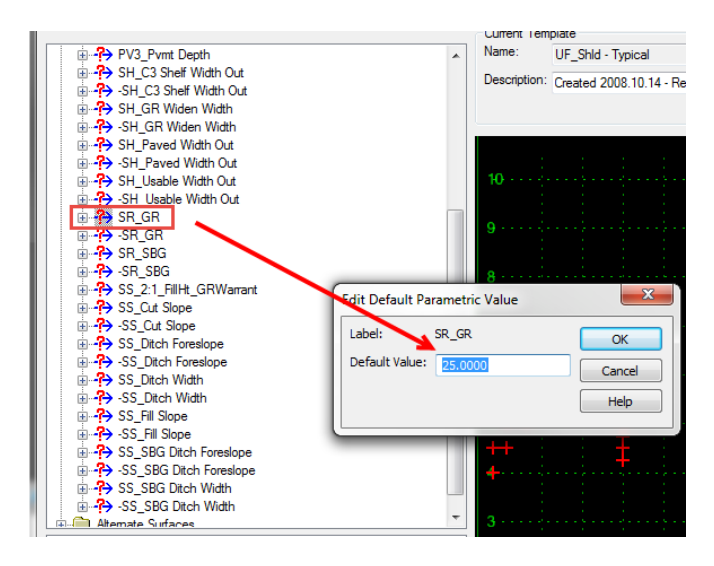

| 546 ·····<br>544 ····<br>542 -DET-        |                    | SR_GR = 25                    | LT GR for -L-<br>(NOT -DET-) | -L-                                                       |
|-------------------------------------------|--------------------|-------------------------------|------------------------------|-----------------------------------------------------------|
| 540····<br>538····<br>536····             |                    | Right of Way<br>Lit_guardrail |                              |                                                           |
| 534 ···· ··· ··· ··· ··· ··· ··· ··· ···  |                    |                               | -                            |                                                           |
| 528 ···· ···<br>526 ····                  |                    |                               |                              |                                                           |
| 522·····                                  |                    |                               |                              |                                                           |
| 518 · · · · · · · · · · · · · · · · · · · | 5 10               | 15 20 25                      | 30 35 40                     | 45 50 +                                                   |
| Interval:<br>Template:                    | 10.0000<br>DET New |                               | (<br>Display Mode            | Process Visible Range O Normal O Superelevation O Overlay |

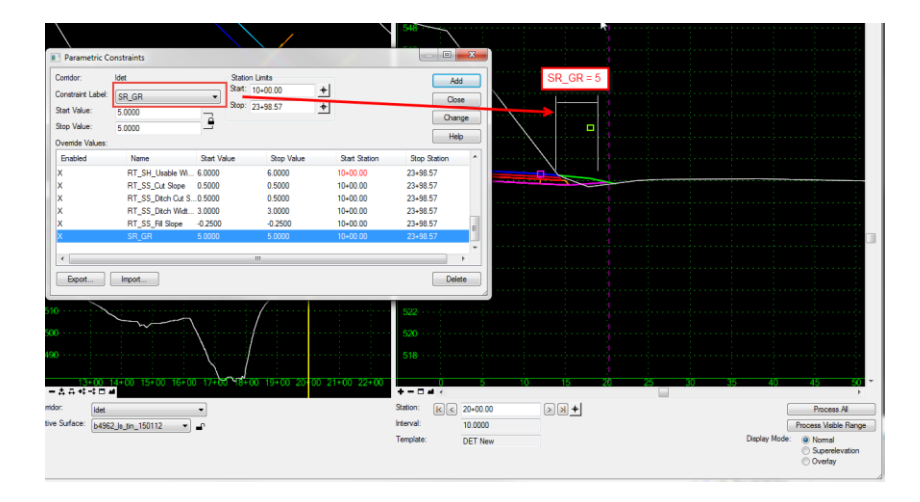